| ∯ 전북대학교<br>○八오                            | @LANGUAG                                            |
|-------------------------------------------|-----------------------------------------------------|
| 아이디 로그인                                   | 인증서 로그인                                             |
| 전북대학교                                     | 구성원 로그인                                             |
| 아이디                                       |                                                     |
| 비밀번호                                      |                                                     |
| 🔲 아이디저장                                   |                                                     |
| ع                                         | 그인                                                  |
| 아이디/비                                     | 밀번호찾기                                               |
| 일반사용                                      | <u></u><br>롱자로그인                                    |
|                                           |                                                     |
| ⊘ 개인정보처리보<br>Copyright (c) Jeonbuk Natior | '침  📽 원격지원요청<br>ial University. All right Reserved. |

12.004

1. 전북대학교 오아시스(oasis.jbnu.ac.kr) 로그인

## 2. 화면을 가로모드로 전환 후 상단 목록 클릭

| OASIS 3.0            | EQ       |
|----------------------|----------|
| ☆ 님 로그아웃             | ☆ □      |
| 공지사항                 | +        |
| 전북대학교 통합정보시스템(OASIS  | 20201111 |
| 오아시스 보안 프로그램 업그레이드에  | 20200720 |
| 보안성 강화를 위한 대학통합정보시스템 | 20200716 |

### 3. 교육/부속기관 클릭

| OASIS3.0 | $\bowtie$ | Q |
|----------|-----------|---|
| 원스탑      |           |   |
| 학사정보     |           |   |
| 행정정보     |           |   |
| 연구정보     |           |   |
| 교육/부속기관  |           |   |

### 4. 수강신청(언교) 클릭

교육/부속기관

| <b>■</b> 언어교육부 | ■ MyPage      | - 회원정보수정(언교) - 수강내역조회(언교) - 수강신청(언교)  |
|----------------|---------------|---------------------------------------|
| ■정보화교육         | ■기본정보         | - 개인정보(정보화) - 수강이력조회(정보화)             |
|                | <b>■</b> 수강신청 | -컴퓨터활용 -방학특강                          |
| ■생활관           | ■ 학생지원        | -입주확정자조회 -입주신청 -생활관정보조회 -증명/신청 -설문조사  |
| ■보건진료소         | ■진료예약및접수      | - 진료예약신청                              |
|                | ■건강검진         | - 건강검진조회                              |
| ■공동실험관         | ■기자재정보관리      | – 기자재정보검색 (Instrument)(실험관)           |
|                | ■이용관리         | – 이용신청 (Reservation)(실험관) – 시험결과기록서출력 |

### 5. 원하는 강좌 선택 후 신청 버튼 클릭

| 수강신청(언 | 교) ×        |             |       |      |          |                              |
|--------|-------------|-------------|-------|------|----------|------------------------------|
| 수강신청(인 | <u>1</u> 교) |             |       |      |          | $\star$ ×                    |
| 년도 🚺   | 2021        | <b>후</b> 학기 | 【봄2학기 | ~    | 개강월 전체 🗸 |                              |
|        |             |             |       |      |          | > 수강료납부안내 > 뒤로               |
| 강좌명    | 분반          | 담당강사        | 교육기간  | 수강시간 | 교재명      | 강의실 수강료 접수상태 신청 <sup>▲</sup> |
|        |             |             |       |      |          | 신청                           |
|        |             |             |       |      |          | 신청                           |

### 6. 수강신청 임시동의서 확인

#### 수강신청 임시동의서(신종코로나바이러스)

#### 신종 코로나바이러스 감염증 예방 위한 동의서

전북대학교 언어교육부 어학강좌 수강신청 전, 신종 코로나바이러스 감염증 예방을 위하여 다음 사항에 반드시 동의해 주시기 바랍니다, 한 가지라도 해당할 경우 이번 학기 수강신청을 삼가해주시기 바랍니다.

1. 본인은 수강 신청일을 기준으로 지난 14일간 출국하지 않았으며, 수강기간동안 출국하지 않을 것에 동의합니 다. 또한 위 사실이 거짓으로 판명되면, 본인은 그에 대한 엄중한 책임을 감수할 것을 동의합니다. (만약 그렇지 않다면, 이번학기 수강신청을 삼가주세요.)

I agree that I have not traveled overseas for the past 14 days before registration and that I will not go overseas while I'm taking the course at the LEC. If this turns out to be false, I agree to take the full res ponsibility for it. (If you don't agree, please do not sign up for any courses.)

| 동9 | 의합니 | 다(la | gree.) |
|----|-----|------|--------|
|----|-----|------|--------|

S의하지 않습니다(I disagree.)

 만약 본인에게 신종 코로나바이러스 유사증상이 있다면(발열, 기침 등), 증상이 완치될 때까지 수업을 받지 않 겠으며, 언어교육부 환불규정에 따르는 것에 동의합니다.

If I have any novel coronavirus-related symptoms (fever, cough etc.) in the middle of the course, I agr ee that I will stop coming to class until all the symptoms are gone for the sake of the other people's h ealth and that I comply with the LEC's refund policy in case you can't come to class due to this issue.

S의합니다(Iagree.)

🦳 동의하지 않습니다(I disagree.)

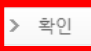

### 7. 회원정보 확인

### 회원정보수정

| <ul> <li>성명(한글)</li> </ul> | • 회원ID  |            |
|----------------------------|---------|------------|
| • 성명(영문)                   | • 구성원번호 | - 선택 - 🛛 🗸 |
| •생년월일                      |         |            |
| • 전화번호                     |         |            |
| • 휴대전화                     |         |            |
| • 우편번호                     | Q       |            |
| · 주소                       |         |            |
|                            |         |            |
| • E-mail                   |         |            |
| • 가입일                      |         |            |

### 8. 수강신청 유의사항 확인

### 수강신청 유의사항 수강신청 유의사항 1. 가상계좌는 일회성 계좌이며, 수강신청 후 다음날까지(자정) 입금하지 않을 경우, 입금이 불가능하므로 반드 시 확인 후 입금하시기 바랍니다. 2. 수강신청을 취소한 경우, 해당 강좌의 취소 완료 여부를 반드시 확인하신 후 입금하시기 바랍니다. 3. 수강신청 변경은 언어교육부 행정실 방문 또는 전화 신청만 가능합니다. 4. 환불 기간 안내 ※ 환불신청 : 온라인으로 신청하며, 아래 기간 내 온라인으로 신청하지 못한 경우 환불불가 (My Page-수강내역조회-환불신청하기) \* 개강 전일까지 : 전액환불 \* 0000년 00월 00일까지 % 환불 \* 0000년 00월 00일까지 % 환불 % 환불 \* 0000년 00월 00일까지 \* 위 기간 이후 환불 불가 [필독] 사회적 거리두기 단계 격상 또는 코로나 확진자 발생 등의 사유로 대면 수업이 비대면으로 상시 전환될 수 있음 을 인지하고 수강신청합니다. 위의 내용을 확인하고 동의함(Agree) [필독] 언어교육부 강사의 수업권과 타 수강생들의 권익을 보호하기 위해, 수업 중 면학 분위기를 현저하게 저해하는 행위를 하는 수강생들에게 1차 경고 후 시정되지 않으면, "환불기준에 의거 강제 환불" 및 "퇴실 조치" 등의 행정 조치가 취해질 수 있음을 이해하였으며, 이에 동의합니다. □ 위의 내용을 확인하고 동의함(Agree) ※ 대표전화 : 063-270-2250

> 확인

### 9. 수강신청강좌 상세정보 확인, 상단 수강료 납부안내 클릭하여 입금계좌 확인

| 수강신청 상세내용 |     |           | ×         |
|-----------|-----|-----------|-----------|
| 수강신청강좌 성  | 서정보 |           | > 수강료납부안내 |
| • 강좌구분    |     | • 수강료     |           |
| • 강좌명     |     | • 분반번호    |           |
|           |     | • 교육일     | ~         |
| • 접수기간    | ~   | • 교육시간    | × × ~ ×   |
| • 강사명     |     | ▪ 강의실     |           |
| • 교재제공여부  |     | ✓ • 총수업시간 |           |
| • 교재명     |     |           |           |

# 수강내역조회 방법

### 1. 오아시스 목록에서 교육/부속기관 클릭

| OASIS3.0 | $\boxtimes$ | Q |
|----------|-------------|---|
| 원스탑      |             |   |
| 학사정보     |             |   |
| 행정정보     |             |   |
| 연구정보     |             |   |
| 교육/부속기관  |             |   |

## 언어교육부 – MyPage - 수강내역조회(언교) 클릭

| 교육/부속기관        |          |                                                   |  |
|----------------|----------|---------------------------------------------------|--|
| ■언어교육부         | ■ MyPage | - 회원정보수정(언교) - <mark>수강내역조회(언교)</mark> - 수강신청(언교) |  |
| ■정보화교육         | ■기본정보    | - 개인정보(정보화) - 수강이력조회(정보화)                         |  |
|                | ■수강신청    | -컴퓨터활용 -방학특강                                      |  |
| ■생활관           | ■ 학생지원   | -입주확정자조회 -입주신청 -생활관정보조회 -증명/신청 -설문조사              |  |
| <b>티</b> 보건진료소 | ■진료예약및접수 | - 진료예약신청                                          |  |
|                | ■건강검진    | - 건강검진조회                                          |  |
| ■공동실험관         | ■기자재정보관리 | - 기자재정보검색 (Instrument)(실험관)                       |  |
|                | ■이용관리    | – 이용신청 (Reservation)(실험관) – 시험결과기록서출력             |  |

### 수강내역조회, 수강료납부확인, 수강증 출력, 환불신청, 수강취소신청 가능

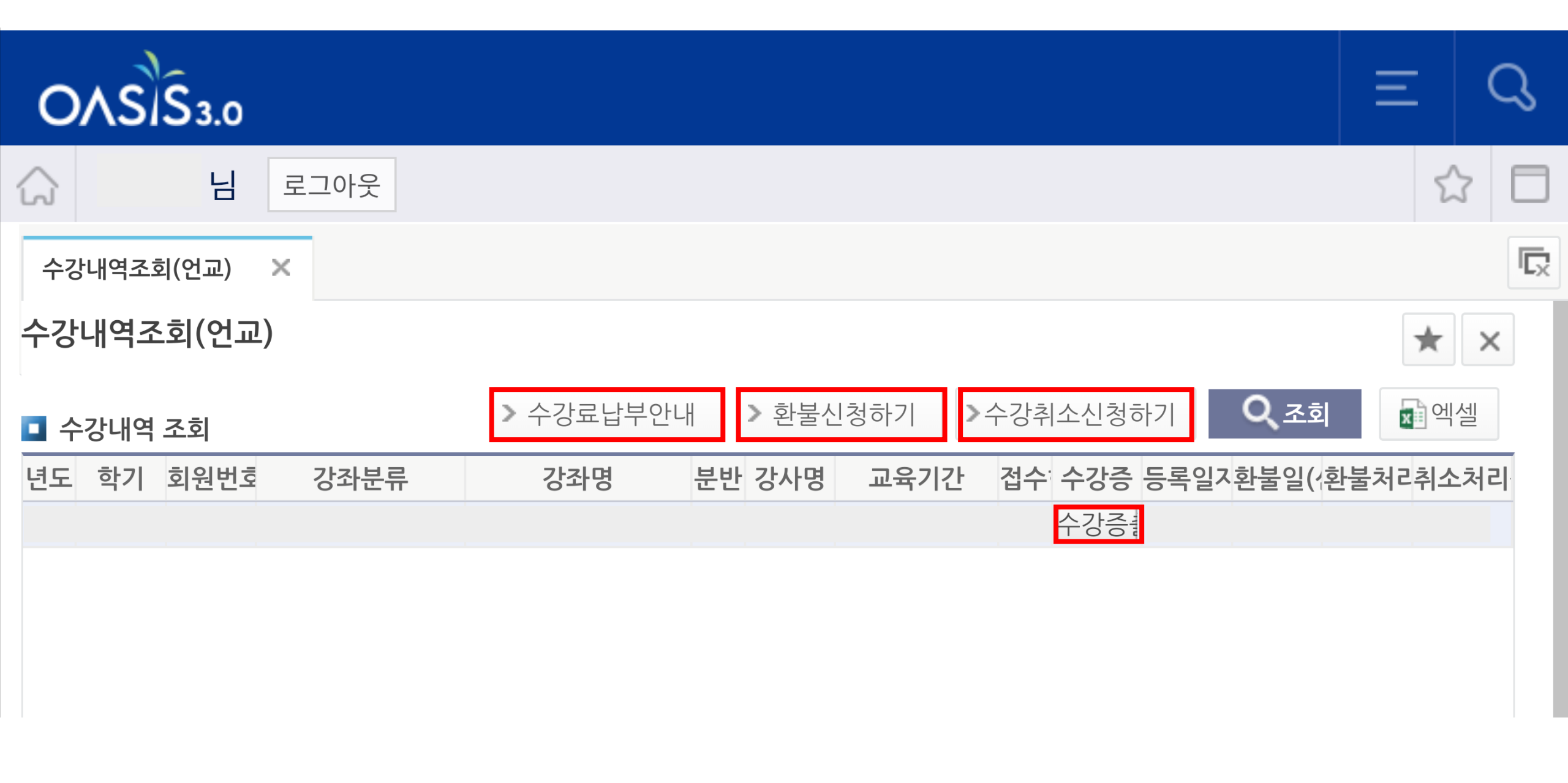